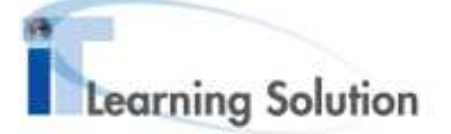

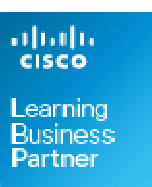

# **Cisco Learning Network Space**

# **Student Portal - Online Reader**

**System Requirements** 

 System Requirements - Cisco Learning Network Space and Online eReader

 Internet Connection

 Memory Requirement
 4 GB of RAM

 Operating Systems
 Browsers

 Windows XP SP3, Windows 7, Windows 8
 Firefox 19 +

 Mac OS X 10.6.8 +
 Firefox 19 +

 MAC OS 10.7.x
 Chrome 18 +

 MAC OS 10.8.x
 Safari 5.1.7 +

System Requirements - Cisco eReader for Windows

x86 and x86\_64

Windows 7 (all versions), Windows 8+

 System Requirements - Cisco eReader for iPad

 iPad 3, iPad 4, iPad mini

 iOS 6.1.3 and above

Support Information:

Please send email to the following alias: General Users: <u>LearningSpace@external.cisco.com</u>

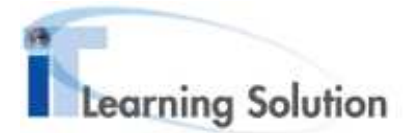

# Redeem the dBook

Before the student can redeem the access code emailed to them they must first register with Cisco.com to establish a username and password (aka CCO ID). The registration can be done on this page:

https://tools.cisco.com/RPF/register/register.do

Once a user account has been created the student can redeem their Cisco eKit in the Cisco Learning Network Space by logging into that page with their Cisco.com ID (Login to be found in the upper right corner of the page)

#### https://learningspace.cisco.com/

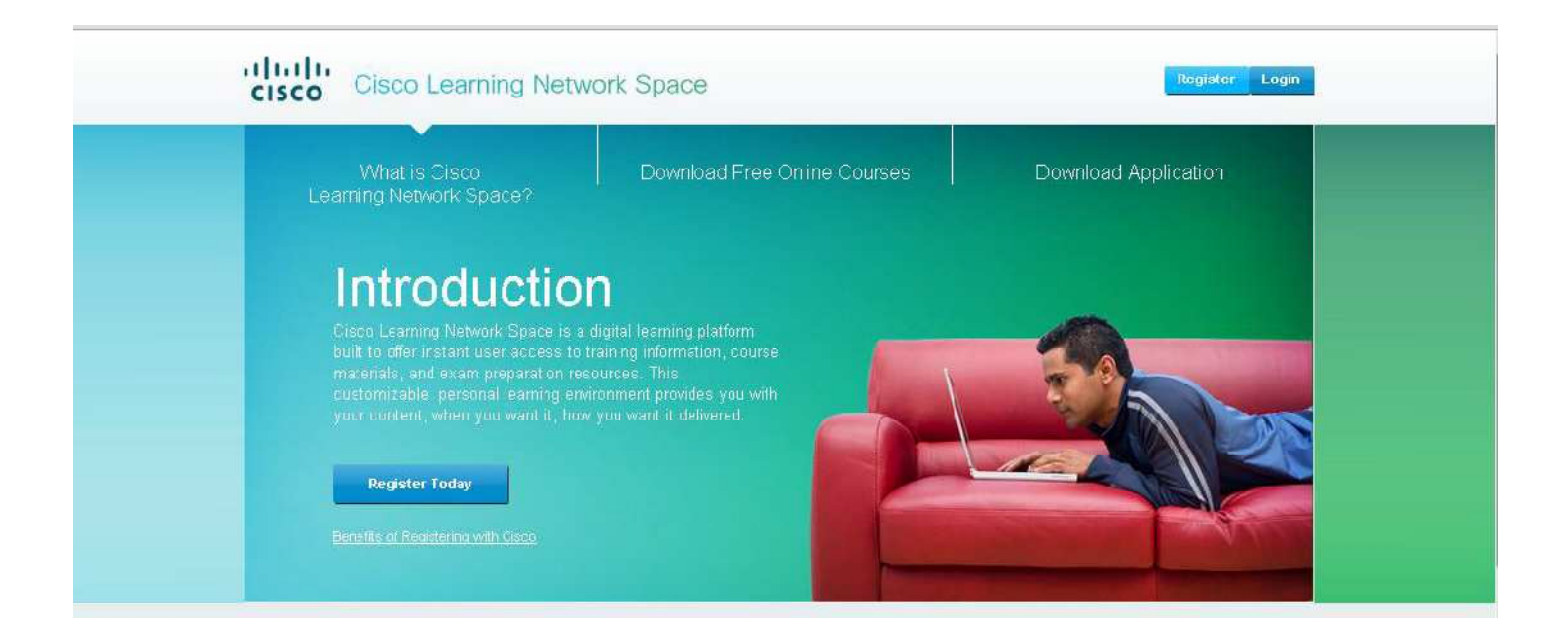

When the student logs in to the Cisco Learning Network Space they will need to click on the My Content tab to navigate to their My Content page

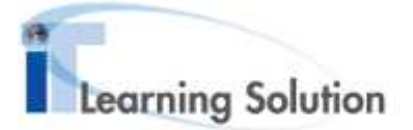

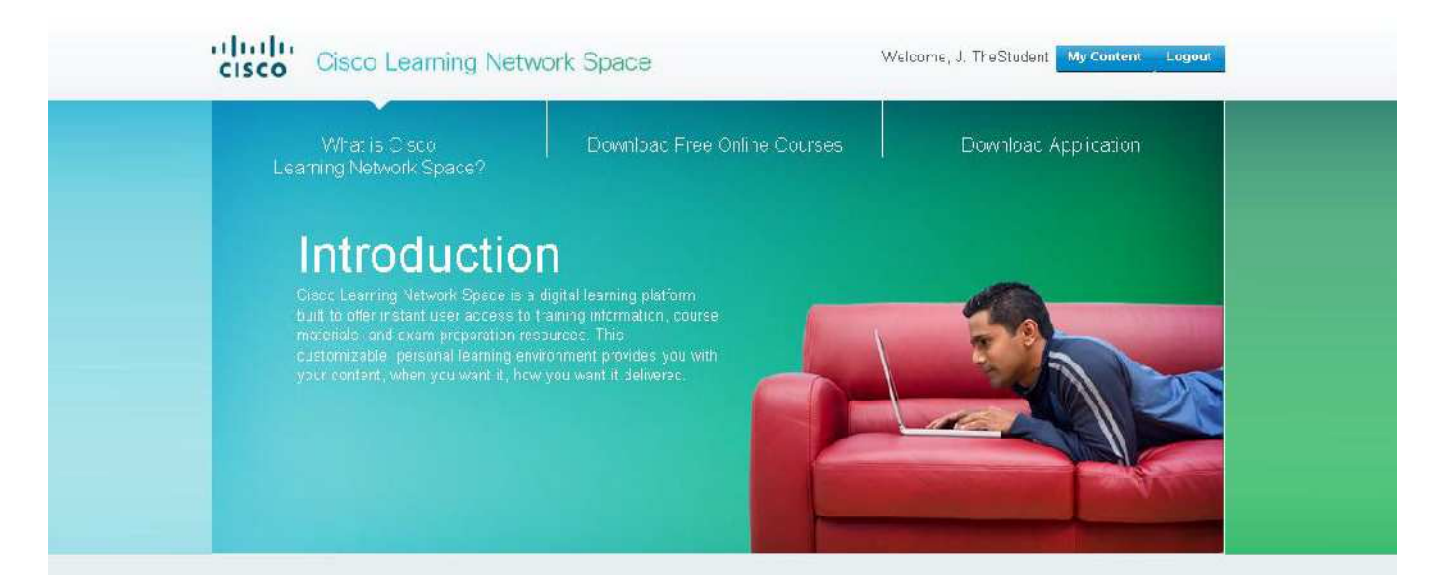

To redeem the access code for the Cisco eKit, copy it from the email received and paste it into the field to the right called "Redeem your access code here". Then press the Submit button.

| Introduction<br>Using the Cisco Learning Network Sp<br>content, Links are also available to do | ace you can view, manage, and control your Cisco digital learning<br>wnload, redeem, and purchase new training and preparation | Looking to Begin a Ne<br>Course?<br>Redeem your access code here:<br>J39lr2DVRJ163kXP1VKs                                                                                               |
|------------------------------------------------------------------------------------------------|----------------------------------------------------------------------------------------------------|----------------------------------------------------------------------------------------------------|
| sync content from your personal comp<br>drive your learning path.                              | buter to other linked devices. Organize and customize your library to                                                          | Submit                                                                                                    |
|                                                                                                |                                                                                                    | Study Offline with our<br>Free Application                                                                                                    |
| My Content                                                                                     |                                                                                                    | Study Offline with our<br>Free Application<br>Your course materials, progress,                                                                                                    |
| My Content<br>Content Title                                                                    | Learning Partner Redeemed                                                                                                    | Study Offline with our<br>Free Application<br>Your course materials, progress,<br>notes, bookmarke, and highlights<br>will be seamlessly synced and<br>backed up to our servers and can |

The My Content section will now display the individual components (modules) of the student kit purchased. In this case both the student guide and the lab guide are available to open

To open the dBook, the user will click on the content title in the My Content Section

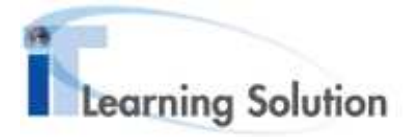

| Introducti                                                                | or                                                                                                    |                                                                                                    |                                                                                                    | Looking to Begin a Ne<br>Course?                                                                                                    |
|---------------------------------------------------------------------------|----------------------------------------------------------------------------------------------------|----------------------------------------------------------------------------------------------------|----------------------------------------------------------------------------------------------------|----------------------------------------------------------------------------------------------------|
| Using the c<br>content. Lir<br>materials, s<br>sync conta<br>drive your l | lisco Learning Network Space you can view, m.<br>Iks are also available to down oad redeem an<br>which can be read both online and offline (with t<br>it from your personal computer to other linked c<br>saming path | anage, and control you<br>c purchase new trainir<br>the C sco Reader). In a<br>levices. Organize and | u Cisco digital learning<br>ig and preparation<br>addition, you can also<br>customize your library to | Receem your access coce here:                                                                                                    |
|                                                                           |                                                                                                    | Study Offline with our                                                                               |                                                                                                    |                                                                                                    |
|                                                                           | Access code redeerred s                                                                                                    | successfully.                                                                                        |                                                                                                    | Free Application                                                                                                    |
| Му Со                                                                     | Access code redeerred s                                                                                                    | successfully.                                                                                        |                                                                                                    | Free Application<br>Your course materials, progress,<br>notes, bcokmarks, and highlights<br>will be seamlessity synced and<br>baoked up to our servers and can<br>be accessed from any web brows:                         |
| My Co                                                                     | Access code redeerred s                                                                                                    | successfully.                                                                                        | Redeemed                                                                                              | Free Application<br>Your course materials, progress,<br>notes, bcokmarks, and highlights<br>will be seamlessly synced and<br>backed up to our servers and can<br>be accessed from any web brows.<br>To Be Available Soon. |
| My Co<br>Content                                                          | Access code redeerred s Content Title Interconnecting Cisco Networking Devices, Fart 2 - Lab Guide                                                                                                    | Learning Partner                                                                                     | Redeemed<br>05 Jun 2013                                                                               | Free Application<br>Your course materials, progress,<br>notes, bookmarks, and highlights<br>will be seamlessly synced and<br>backed up to our servers and can<br>be accessed from any web brows<br>To Be Available Soon.  |

### **Open Reader**

The Reader will pop open in a new window. Make sure you allow Pop Ups from this application

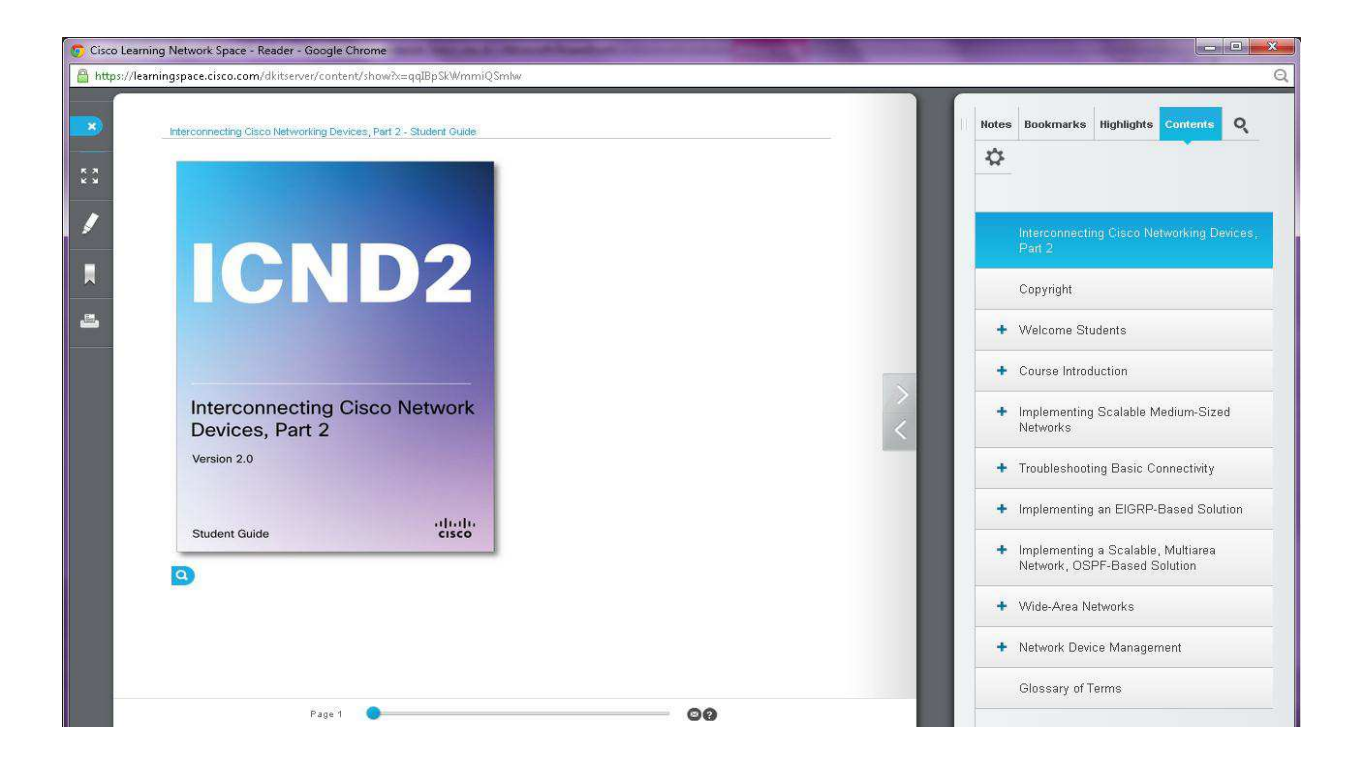

# Navigating the Reader

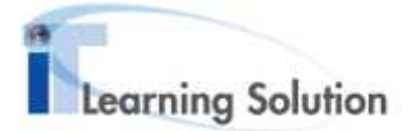

#### Facts to know about the Reader:

- Each CCOID user may launch up to 5 simultaneous readers sessions across multiple machines/browsers
- Attempts to open more readers will result in a notice to close some of the active sessions
- Any idle session will time out in 90 minutes. You can keep a session active by navigating around, annotating, searching or save settings. Scrolling up or down will not reset the timeout timer
- Offline Reader: The ability to download the content and access it offline is currently not available
- Navigation Scroll Bar: This scroll bar appears on the bottom of the application. Use this to quickly navigate to specific pages. It also contains access to the Feedback form (envelope icon) along with the FAQs (? icon)
- Content Scroll Bar: The scroll bar appears to the right of the content area when the text on a page is longer than the viewing space of the reader
- Magnify Image: To enlarge an image or videos within the online Reader, Click on the magnifying glass icon on the bottom left corner. Click on the X on the upper right hand corner to close

#### Left Toolbar pane:

- Exit Reader: Always use this button to properly close the users session with the CLNSp server. Do not use the browser's Close button (the X) to close the reader as this will leave the session active until the session has timed out (currently set to 90 minutes)
- Full Screen: This toggle feature is used to engage the full screen viewing mode
- Highlight: Many content selected will be highlighted when this feature is active. The highlighted content will display in the right hand toolbar
- Bookmark: This toggle button can be clicked to add/remove bookmarks based on the currently viewed page. A list of bookmarks will appear on the right hand tool bar
- Print: Image The digital kits are meant to be used online so printing is limited. Each module within each kit can have 10 pages printed.

# Using the Annotation Toolbar

#### **Functions and Options Available**

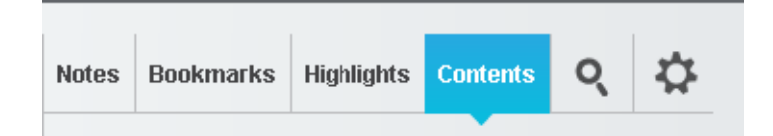

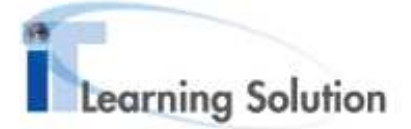

- Notes: Use this tab to compose notes on a given page or topic. All user notes are also printable and exportable
- Bookmarks: Click to view, edit and manage previously entered bookmarks
- Highlights: Select this tab to view and manage previously highlighted material
- Contents: Click to view the table of contents for the training text loaded into the reader. The table of contents can also be used to navigate through the training material
- Search: Click on the magnifying glass to search for text material, highlighted comments, bookmark titles and your notes. You can click the Course radio button to search for text in the course material. Or you can click the Notes/Highlights/Bookmarks to search the annotations that you've made in the form of Notes, Highlight Comments, and Bookmark Titles
- Settings: Click on the gear icon to customize the highlight color, text size and font style
- Don't forget to click on the Save Setting to keep your changes

For additional information on the Reader, the User Guide can be downloaded from the landing page under Download Free Online Courses